# Table of Content

# Assessment

Start homework mode Start exam mode Update exam period Ending the assessment Reports

# Assessment

Assessment allows teacher to open a multi-item exercise in homework/exam mode for students to work on it outside class time.

## Start homework mode

Teachers can click "Start a New Session" to start a session in homework mode without login requirement.

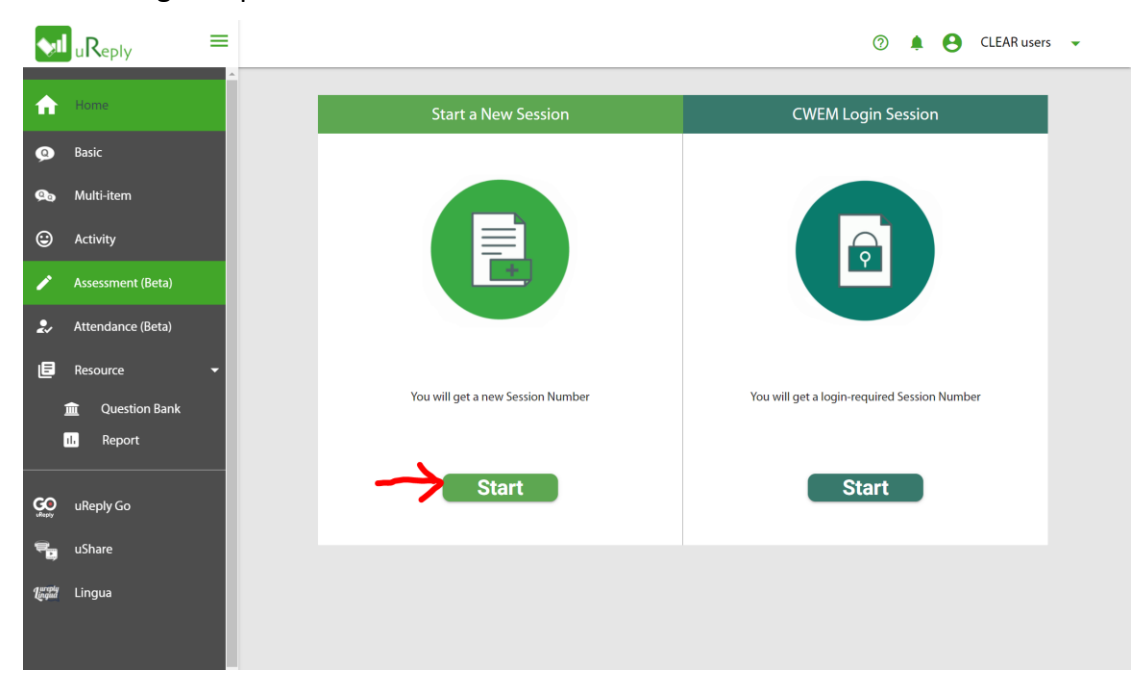

### Choose an assessment from the Quiz List to start.

| 1    | Assessment                |              |                       |       |
|------|---------------------------|--------------|-----------------------|-------|
| Quiz | z List                    |              | Sort By: Date Updated | ~ 🗸   |
|      | Name                      | Date Created | Date Modified         | Setup |
|      | Ureply                    | 2021-02-19   | 2021-02-19            | Start |
|      | Demo Public Question Bank | 2020-03-11   | 2020-09-17            | Start |
|      | New Type                  | 2019-07-30   | 2020-08-28            | Start |
|      | Test 03                   | 2019-04-10   | 2020-03-30            | Start |
|      | Chem                      | 2019-05-30   | 2019-08-26            | Start |
|      | 789                       | 2019-02-27   | 2019-03-18            | Start |
|      | 03                        | 2019-02-08   | 2019-02-08            | Start |
|      | Ureply                    | 2014-02-06   | 2019-02-08            | Start |

# Or preview the question in mobile display by clicking the name of the quiz

| Assessment        |              |                       |       |
|-------------------|--------------|-----------------------|-------|
| Quiz List         |              | Sort By: Date Updated | ~     |
| Name              | Date Created | Date Modified         | Setup |
| Midterm           | 2021-08-09   | 2021-08-09            | Start |
| 7/7/2021          | 2021-07-07   | 2021-07-07            | Start |
| mlearning         | 2013-08-20   | 2021-04-19            | Start |
| test_ct           | 2021-02-04   | 2021-02-04            | Start |
| testing 105       | 2021-02-04   | 2021-02-04            | Start |
| Value testing     | 2020-11-24   | 2020-12-03            | Start |
| MC with diagram   | 2020-11-26   | 2020-11-26            | Start |
| Course Evaluation | 2020-10-23   | 2020-11-24            | Start |

| Assessment          |                                             |             |               |
|---------------------|---------------------------------------------|-------------|---------------|
| Quiz List < Midterm |                                             |             |               |
| Question            |                                             | Preview     | Date Modified |
| (AB) Q1             | • - ×                                       | q <b>لا</b> | 2021-08-09    |
| T Q2                | Preview ^                                   | ۹           | 2021-08-09    |
|                     | many pieces of paper are there<br>in total? |             |               |
|                     | A. 500                                      |             |               |
|                     | B. 400                                      |             |               |
|                     | C. 450                                      |             |               |
|                     |                                             |             |               |
|                     |                                             |             |               |
|                     |                                             |             |               |
|                     |                                             |             |               |

## Start exam mode

Exam mode aims for a precise time-controlled quizzes. CWEM login session is required for exam mode.

| <b>\$</b> 1           | uReply =                                  | 0 🌲                                                                    | CLEAR users | • |
|-----------------------|-------------------------------------------|------------------------------------------------------------------------|-------------|---|
| A                     | Home                                      | Start a New Session CWEM Login Sessio                                  | on          |   |
| 9                     | Basic                                     |                                                                        |             |   |
| ¢                     | Multi-item<br>Activity                    |                                                                        |             |   |
| 1                     | Assessment (Beta)                         |                                                                        |             |   |
| 2~                    | Attendance (齊點名)                          |                                                                        |             |   |
| Ð                     | Resource -<br>Question Bank<br>II. Report | You will get a new Session Number You will get a login-required Sessio | on Number   |   |
| <b>Ceo</b><br>uitepty | uReply Go                                 | Start                                                                  | 2           |   |
| <b>Regitt</b>         | uShare<br>Lingua                          |                                                                        |             |   |

# On "Setup", click "Start" and start with the "Exam Mode"

| 🖍 Asses   | sment        |              |                       |               |
|-----------|--------------|--------------|-----------------------|---------------|
| Quiz List |              |              | Sort By: Date Updated | ~             |
| Name      | 2            | Date Created | Date Modified         | d Setup       |
| Midte     | erm          | 2021-08-09   | 2021-08-09            | Start         |
| 7/7/2     | 021          | 2021-07-07   | 2021-07-07            | Homework Mode |
| 🖹 mlear   | rning        | 2013-08-20   | 2021-04-19            | Exam Mode     |
| test_o    | ct           | 2021-02-04   | 2021-02-04            | Start         |
| testin    | g 105        | 2021-02-04   | 2021-02-04            | Start         |
| Value     | testing      | 2020-11-24   | 2020-12-03            | Start         |
| MC w      | ith diagram  | 2020-11-26   | 2020-11-26            | Start         |
| Cours     | e Evaluation | 2020-10-23   | 2020-11-24            | Start         |

Set the exam period and then start the session.

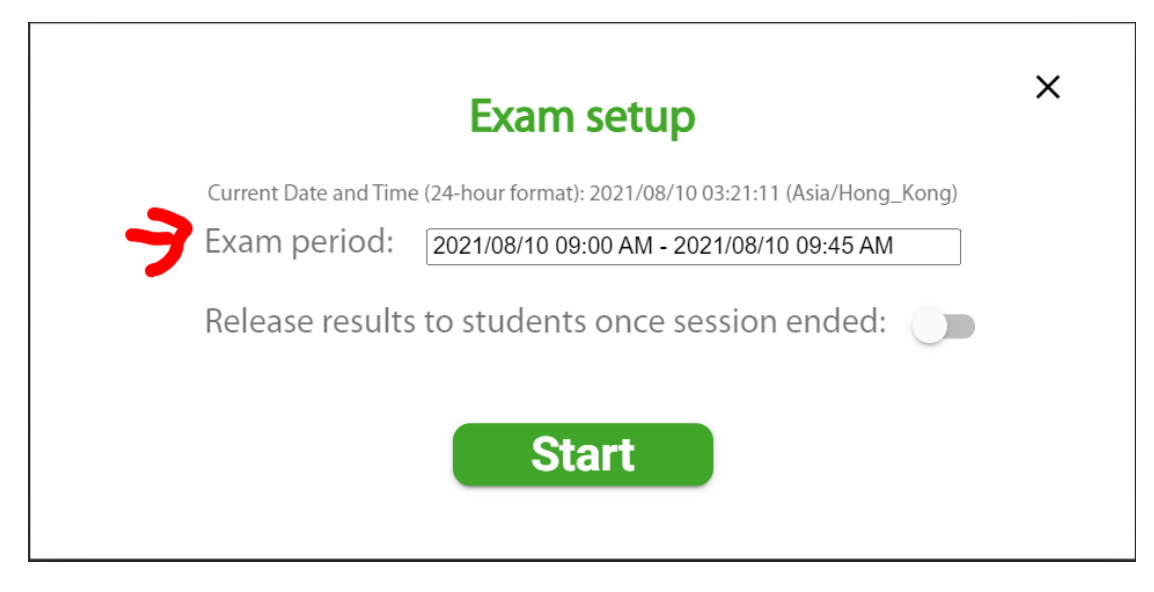

Update exam period

To change the exam period, go to "report". Find the session in "Assessment" and

then click the  $\,$  icon to update the exam period.

**vil** uReply = 🕐 🌲 😝 CLEAR users 👻 Hom Report (total: 35) ıl. 💁 Multi-item Basic Q Basic Assessment 2. Attendance Multi-item () Sort by: Session Number • 0 Activity Session No. 🗸 Download Session Time View Delete 8月 16, 2021, 1:00 pm Attendance (齊點名) LH10353 💠 Ê Î 8月 17, 2021, 1:00 pm Resource m Question Bank 4月 20, 2021, 3:34 pm LH9909 🏚 Q ₽ ıl. 4月 20, 2021, 4:30 pm uReply Go H7679 December 2, 2020, 2:23 pm Q ₽ 🚬 uShare October 12, 2020, 2:39 pm Q ₽ LH6360 Lingua Lingua 10月 12, 2020, 10:02 am Ê LH6342 🏚 Q ,↓,

| Exam setup                                                                   | × |
|------------------------------------------------------------------------------|---|
| Current Date and Time (24-hour format): 2021/08/11 13:38:17 (Asia/Hong_Kong) |   |
| Exam period: 2021/08/16 01:00 PM - 2021/08/17 01:00 PM                       |   |
| Release results to students once session ended: 🔵 🗩                          |   |
| Set                                                                          |   |

### Ending the assessment

After starting the exam mode, the session will keep opening. Teacher may end the assessment on the "View Live" of the report page.

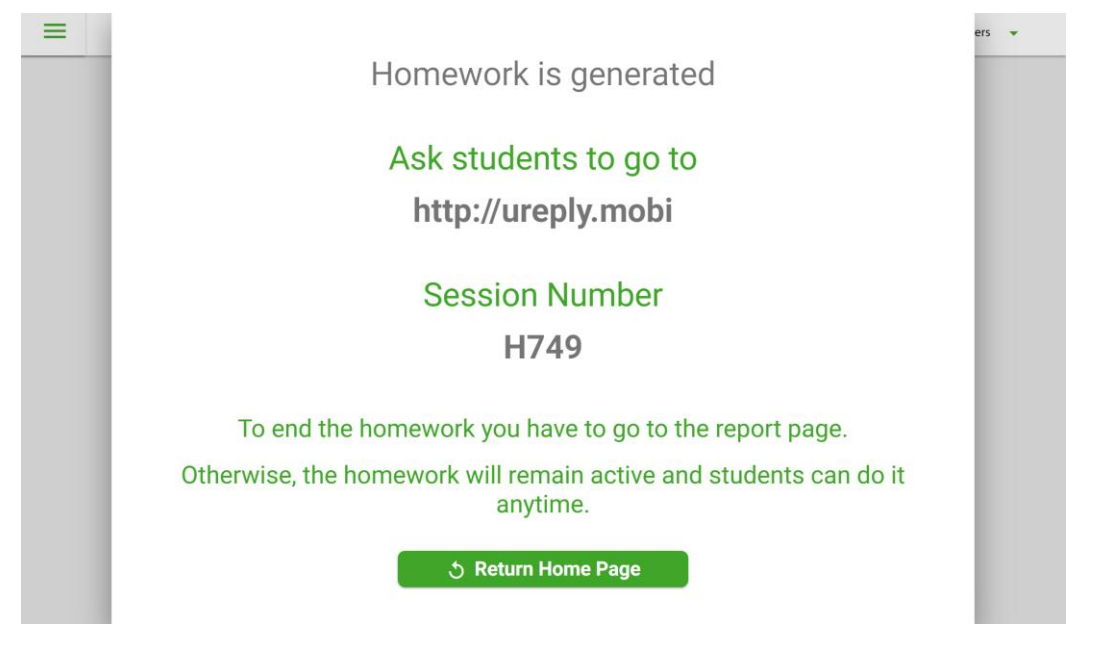

| sul uReply ≡                                                                                                    |                          |                                                       |                             | ? 🌲 (          | CLEAR users 🔻 |
|----------------------------------------------------------------------------------------------------|--------------------------|-------------------------------------------------------|-----------------------------|----------------|---------------|
|                                                                                                    | 🖪 Report (tota           | l: 35)                                                | V                           | 6              |               |
| Basic     Basic     Basic | Q Basic                  | <u>o</u> Multi-item                                   | Assessment                  | 2              | Attendance    |
| 🐢 Multi-item                                                                                                    |                          |                                                       | () Sort h                   | V. Session Num | nar z 🕜       |
| Activity                                                                                                    |                          |                                                       | 0.56172                     |                |               |
| Assessment (Beta)                                                                                                    | Session No. $\downarrow$ | Session Time                                          | View                        | Download       | Delete        |
| Attendance (齊點名)                                                                                                    | M10347                   | August 10, 2021, 2:39 am                              | VIEW LIVE                   | ⊎              | î Î           |
| E Resource                                                                                                    | E LH9909 💠               | 4月 20, 2021, 3:34 pm<br>-<br>4月 20, 2021, 4:30 pm     | Q                           | Ŧ              | •             |
| II. Report                                                                                                    | H7679                    | December 2, 2020, 2:23 pm                             | ۹                           | ₽              | ĩ             |
| uReply Go                                                                                                    | LH6360                   | October 12, 2020, 2:39 pm                             | ۹                           | ₽              | 1             |
| Ng uShare<br>提問 Lingua                                                                                                    | EH6342                   | 10月 12, 2020, 10:02 am<br>-<br>10月 12, 2020, 10:42 pm | Q                           | بلا            |               |
|                                                                                                    |                          | uReply © The Chinese Universit                        | ty of Hong Kong, 2012-2021. |                |               |

| ✓ Question 1/10 - (H750) |              | (H750)                   | ٠               |  |
|--------------------------|--------------|--------------------------|-----------------|--|
| Session Info             | Participants | Results                  | Question        |  |
| UR                       | L: F ··· · · |                          | Upload file     |  |
| Se                       | essie        |                          | End             |  |
|                          | You are abou | t to close 10 items in l | 4750.           |  |
| 6700                     |              | Yes                      | Cancel          |  |
|                          |              | •                        |                 |  |
| Completi                 | on:          | 0%, 0                    | joined (detail) |  |

## Reports

Full version report contains all information of participants. It is good for teachers who would like to take a closer look at individual performance. Teacher may also view participation of the individuals in participation details.

|                    |                |                                                   |                                | 0 🖡 (           | 9 CLEAR users 👻 |
|--------------------|----------------|---------------------------------------------------|--------------------------------|-----------------|-----------------|
|                    | Report (total) | : 36)                                             |                                |                 |                 |
| Basic              | Q Basic        | 💁 Multi-item                                      | <ul> <li>Assessment</li> </ul> | 2.              | Attendance      |
| 🙊 Multi-item       |                |                                                   | က Sort b                       | V: Session Numb | per 🗸 💽         |
| Activity           |                |                                                   | Ũ                              |                 |                 |
| Assessment (Beta)  | Session No. ↓  | Session Time                                      | View                           | Download        | Delete          |
| 🎝 Attendance (齊點名) | (📄 LH10348 💠   | 8月 10, 2021, 9:00 am<br>-                         | م <mark>لا</mark>              | ₩               | <b>*</b>        |
| 🖃 Resource 🛛 👻     |                | 8月 10, 2021,<br>● Full                            | Report (HTML)                  |                 |                 |
| 🚊 Question Bank    | M10347         | August 10, 202' 🌐 Part                            | icipant Details                | ৶               |                 |
| il. Report         | E LH9909 🌣     | 4月 20, 2021, 3:34 pm<br>-<br>4月 20, 2021, 4:30 pm | م                              | Ł               | •               |
| ᢏ uShare           | Н7679          | December 2, 2020, 2:23 pm                         | ۹                              | ⊎               |                 |
| Lingua Lingua      | LH6360         | October 12, 2020, 2:39 pm                         | ۹                              | ⊎               |                 |
|                    |                | uReply © The Chinese Univers                      | ity of Hong Kong, 2012-2021.   |                 |                 |

## Download raw data

The file downloaded can be opened in Excel for further manipulation. This file shows records by participant.

| bly ≡                  |               |                                                   |                          | 0           | CLEAR users |  |
|------------------------|---------------|---------------------------------------------------|--------------------------|-------------|-------------|--|
| Î                      | Report (total | : 36)                                             |                          |             |             |  |
|                        | Q Basic       | ۰. Multi-item                                     | Assessment               | 2           | Attendance  |  |
| item                   |               |                                                   | (j) Sort by:             | Session Num | ber 🗸 🗸     |  |
| vity<br>essment (Beta) | Session No. ↓ | Session Time                                      | View D                   | ownload     | Delete      |  |
| endance (寶點名)          | EH10348 🏚     | 8月 10, 2021, 9:00 am<br>-<br>8月 10, 2021, 9:45 am | ۹                        | <b>↓</b>    | • Í         |  |
| Question Bank          | H10347        | August 10, 2021, 2:39 am                          | Raw Data (by Participa   | int)<br>➡   |             |  |
| leply Go               | EH9909 🌣      | 4月 20, 2021, 3:34 pm<br>-<br>4月 20, 2021, 4:30 pm | Q                        | Ą           | ŧ           |  |
| nare                   | H7679         | December 2, 2020, 2:23 pm                         | Q                        | ⊎           | Î           |  |
| gua                    | LH6360        | October 12, 2020, 2:39 pm                         | Q                        | ⊎           |             |  |
|                        |               | uReply © The Chinese University                   | of Hong Kong, 2012-2021. |             |             |  |